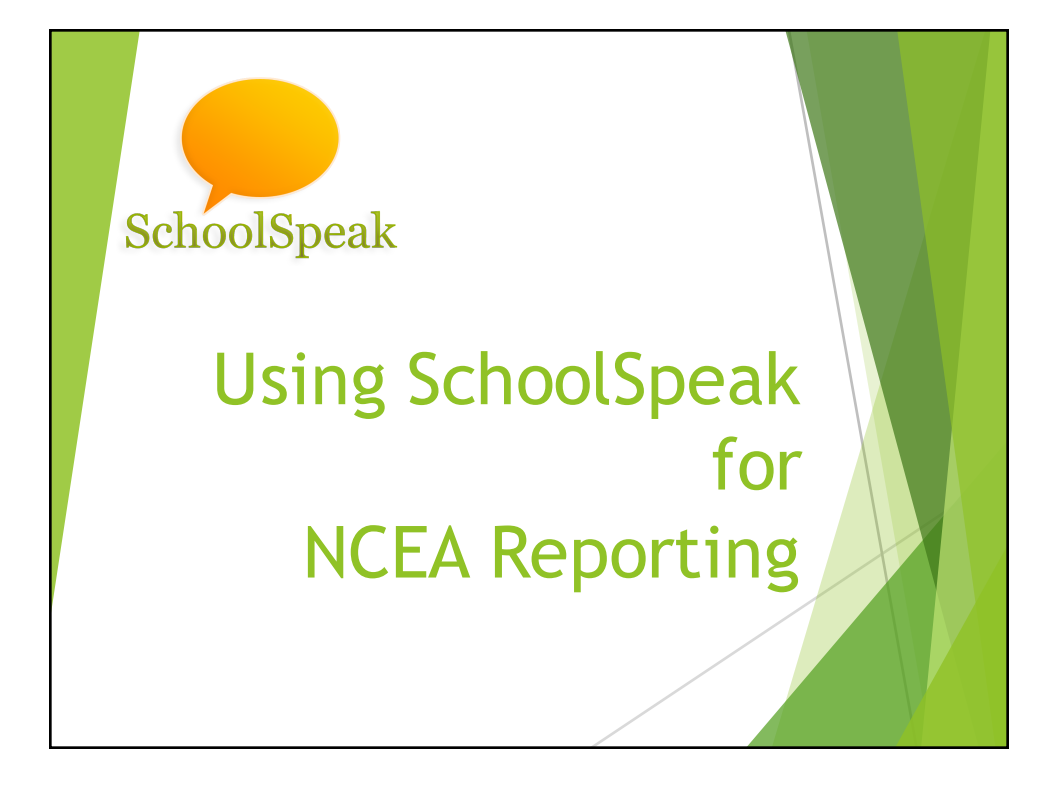

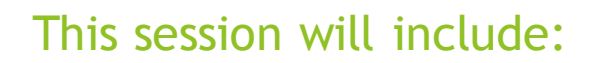

- Introduction to SchoolSpeak's NCEA report tool
- Helpful tips before you begin
- SchoolSpeak's NCEA Report features and functions
  - ▶ How to update profile fields with correct information
  - Possible field values
  - How to work with a diocese implementation

## How does SchoolSpeak support NCEA reporting?

- Administrators can generate the NCEA report from within SchoolSpeak Admin section
- The report can use data stored within SchoolSpeak profiles to automatically calculate the various entries *a single source for data collection* 
  - Administrators have the option to enter the data manually
- Admins may generate NCEA data reports in either a CSV file, a formatted PDF file or may submit the data directly to a SchoolSpeak implemented diocese

## SchoolSpeak's NCEA Tool *Features*

- Easily identify the students, teachers and administrators
- Set basic school demographic profile parameters
- Answer key school questions
- Use profile data to populate key calculated fields
  - SchoolSpeak Administrators may choose to automatically create the profiles fields that will be used as part of the report if not currently listed in the profiles
    - Optionally may complete fields manually based on data in other sources

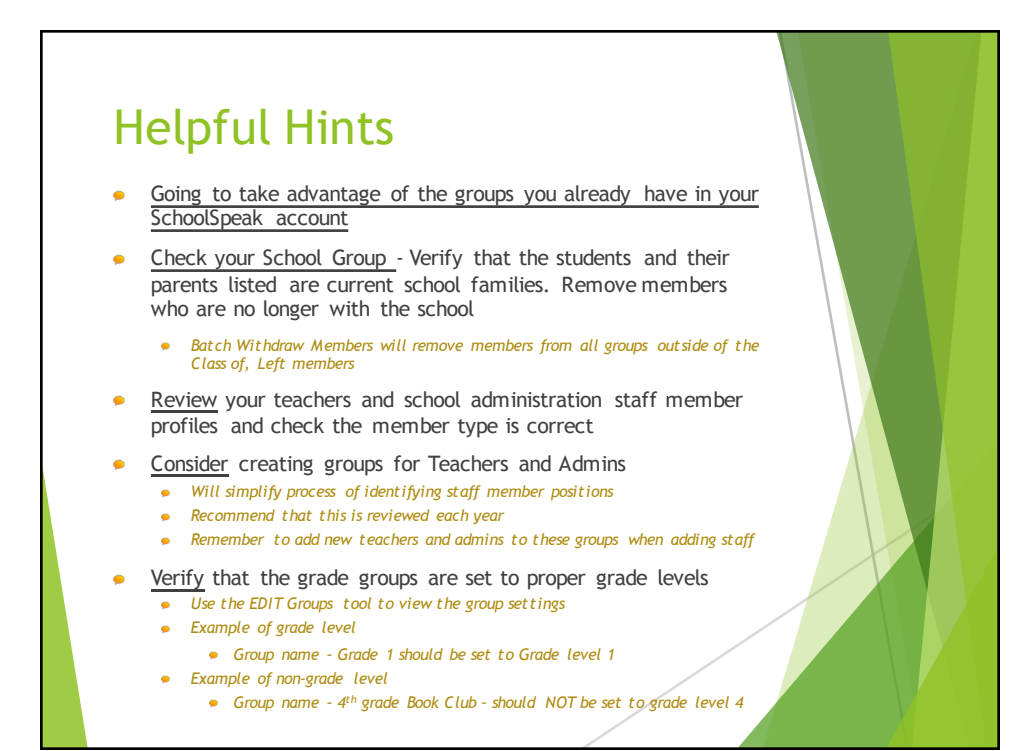

| Valid Field Options |                                     |                                              |                                                                                                    |                            |                              |
|---------------------|-------------------------------------|----------------------------------------------|----------------------------------------------------------------------------------------------------|----------------------------|------------------------------|
| Gen der             | Religion                            | Ethnicity                                    | Race                                                                                                    | Staff<br>Type              | Staff<br>-Employment<br>Type |
| Male<br>Female      | Catholic<br>Non-Catholic<br>Unknown | Hispanic or Latino<br>Non-Hispanic or Latino | Native American<br>Asian<br>Black<br>Native Hawaii<br>/PAC ISL<br>White<br>Two or more races<br>Unknown | Religious<br>Clergy<br>Lay | Full-Time<br>Part-Time       |
|                     |                                     |                                              |                                                                                                    |                            |                              |

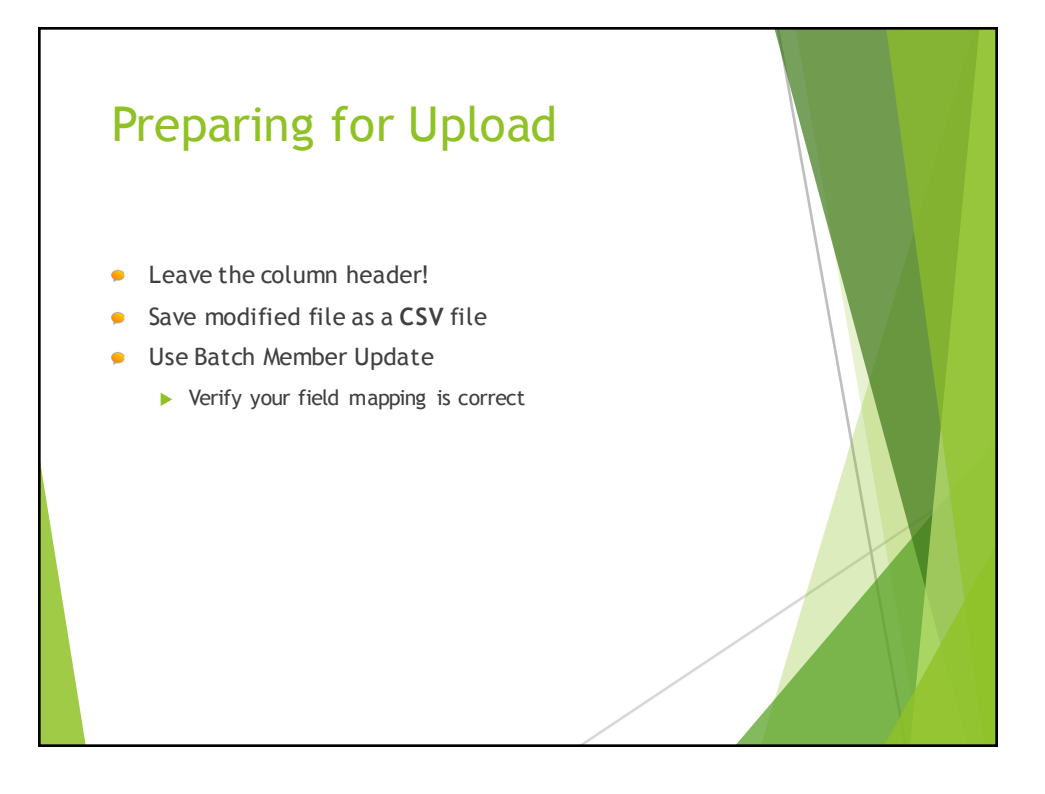

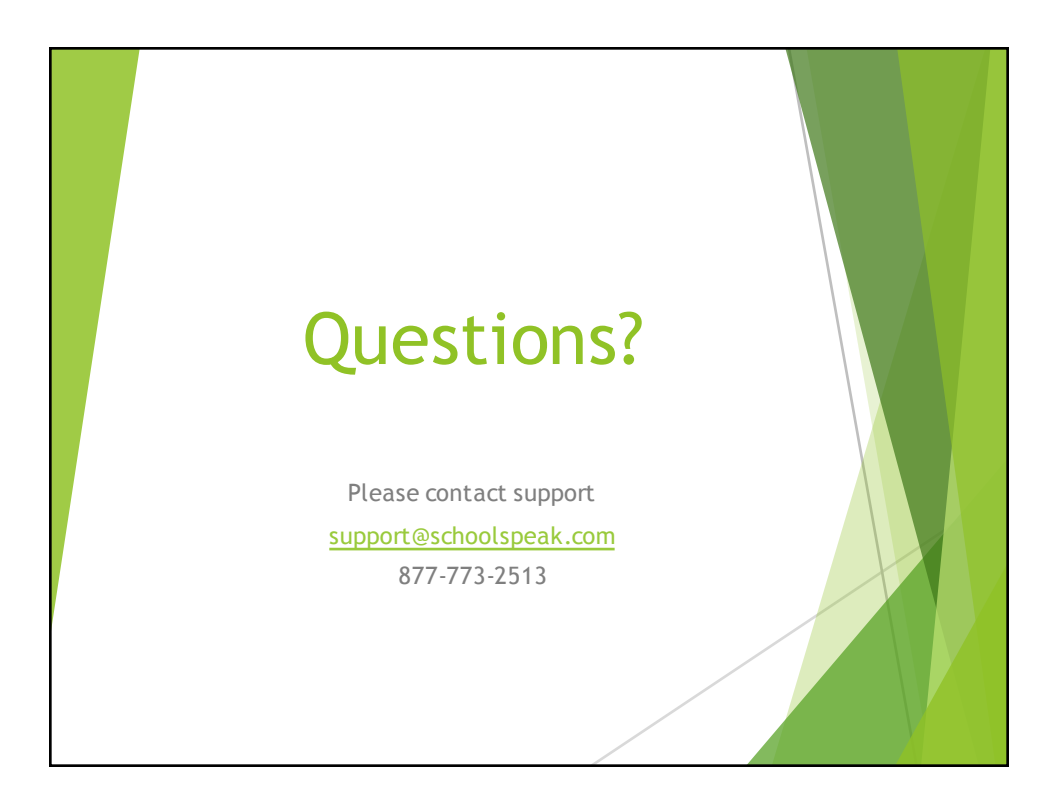